1. Click on the lock to the left of the website address, then click Site settings.

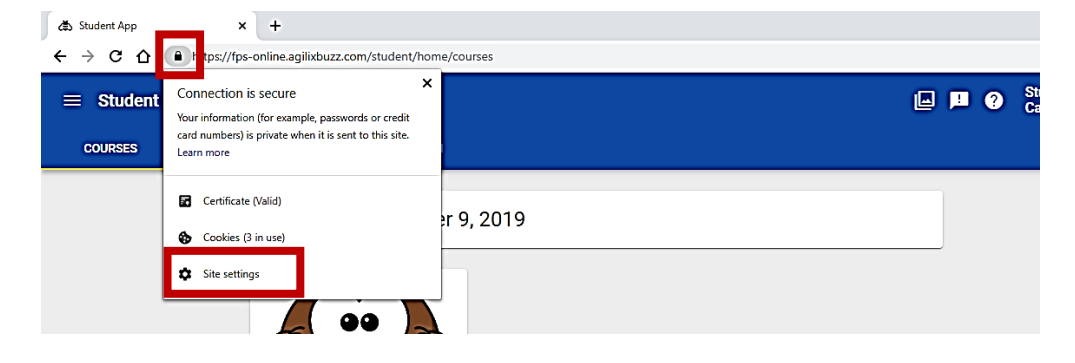

2. On the **Settings** page, locate **Sound** and click the drop-down arrow to the right to change the setting from **Allow** (default) to **Allow**.

| db Student App 🛛 🗙 🏚 Se                                                                      | tings × +                                              |                     | - 0 ×                        |
|----------------------------------------------------------------------------------------------|--------------------------------------------------------|---------------------|------------------------------|
| C O Chrome chrome//settings/content/siteDetails?site=https%3A%2F%2Ffps-online.agilixbuzz.com |                                                        |                     | <b>★ θ</b> :                 |
| ≡ Settings                                                                                   | Q Search settings                                      |                     |                              |
|                                                                                              | https://fps-online.agilixbuzz.com                      |                     | ĺ                            |
|                                                                                              | Location                                               | Ask (default)       |                              |
|                                                                                              | Camera                                                 | Ask (default)       |                              |
|                                                                                              | Microphone                                             | Ask (default)       |                              |
|                                                                                              | Notifications                                          | Ask (default)       |                              |
|                                                                                              | <> JavaScript                                          | Allow (default) -   |                              |
|                                                                                              | 🖈 Flash                                                | Ask (default)       |                              |
|                                                                                              | Images                                                 | Allow (default)     |                              |
|                                                                                              | Pop-ups and redirects                                  | Block (default) 👻   |                              |
|                                                                                              | Ads<br>Block if site shows intrusive or misleading ads | Block (default)     |                              |
|                                                                                              | D Background sync                                      | Allow (default)     |                              |
|                                                                                              | <ul> <li>Sound</li> </ul>                              | Automatic (default) |                              |
|                                                                                              | Automatic downloads                                    | Allow<br>Mute       |                              |
|                                                                                              | III MIDI devices                                       | Ask (default)       |                              |
|                                                                                              | ψ USB devices                                          | Ask (default) -     |                              |
|                                                                                              | Unsandboxed plugin access                              | Ask (default)       |                              |
|                                                                                              | Clipboard                                              | Ask (default)       |                              |
| E 🔎 Type here to search                                                                      | o 🖻 😑 🖬 💼 🖬                                            | ) 😰                 | ^ 🖶 ⊄× 939 AM<br>10/9/2019 📆 |

3. Click on the left tab to return to the **Buzz window** and refresh the browser window by clicking the **refresh icon** or the **Reload button**.

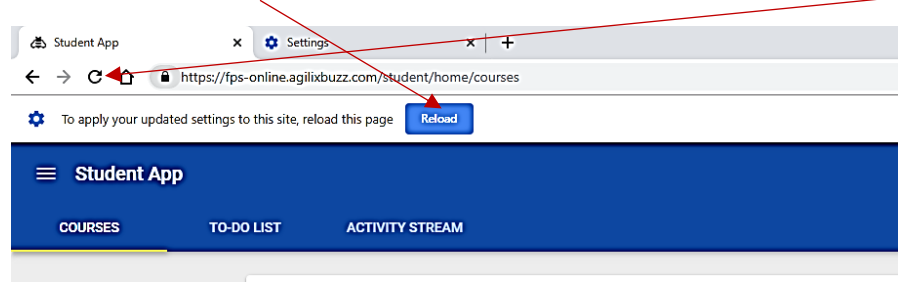